## **REALM**

## Tips & Tricks

## How to Send an In-App Chat Message to Your Sales Representative

To send a private in-app chat message to your Sales Representative:

- 1. Select the **chat icon**  $\square$  from the menu at the bottom of the window and a chat window will open.
- 2. Enter a message in the field at the bottom of the window.
- 3. If you would like to share listings, a search, a document in REALM or a file from your computer select the **plus icon** + to the left of the message and select what you would like to share.
- 4. To send the chat message select the arrow icon  $^{\circ}$ .

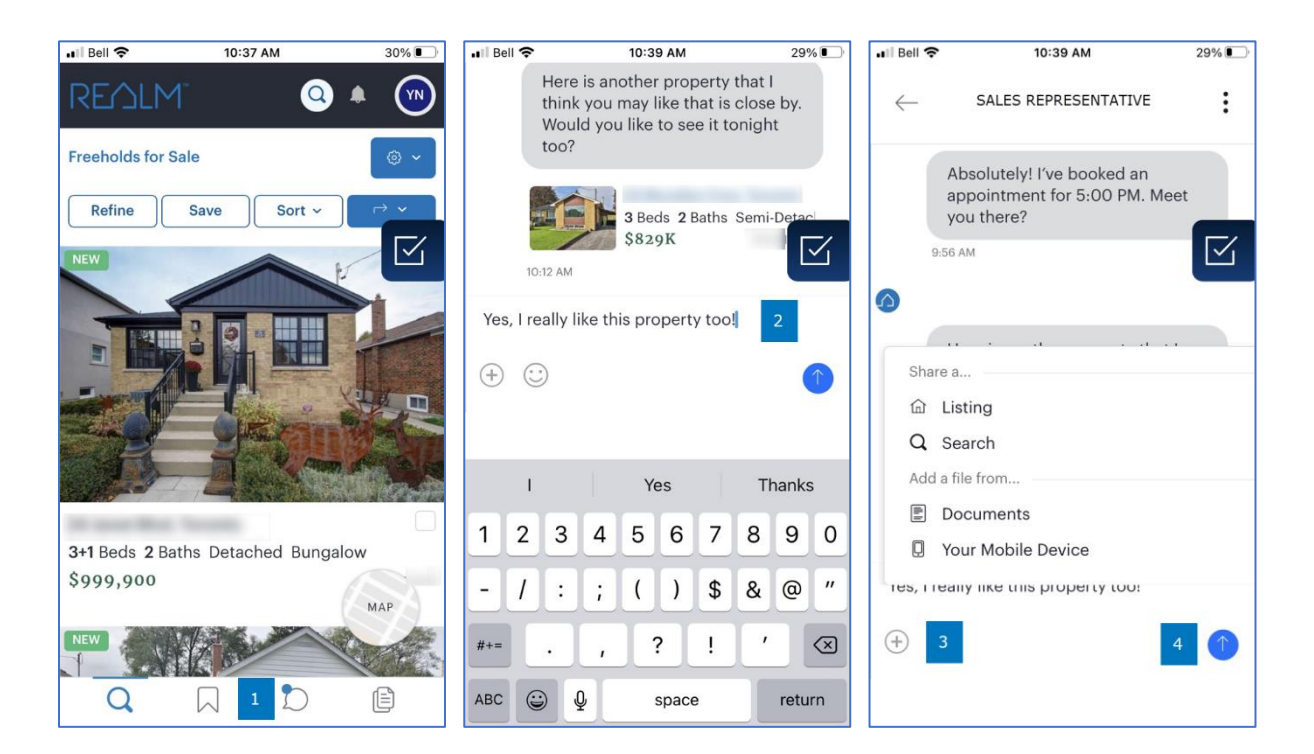

Note: the chat icon  $\square$  in the screen above has a blue dot. This will appear in the chat icon when a message is waiting for you from your sales represtative.

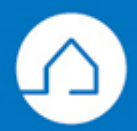